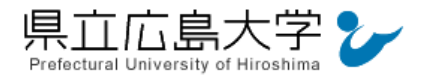

学外から「Maruzen eBook Library」の認証手順

## 1 Maruzen eBook Library からのログイン

インターネットエクスプローラ等の Web ブラウザを使って, Maruzen eBook Library のホ ームページへアクセスし,「学認アカウントをお持ちの方はこちら」をクリックします。

| > 機関認証   |                   |
|----------|-------------------|
| 認証ID:    |                   |
| 認証パスワード: | クリックして所属機関の選択画面   |
| 18a      | しない (ゲスト利用) 認証する  |
|          | 学習アカウントをお持ちの方はこちら |

• Maruzen eBook Library O URL <u>https://elib.maruzen.co.jp/elib/html/Top</u>

### 2 所属機関の選択

画面中央のプルダウンメニューから「県立広島大学」を選択し、「選択」をクリックします。

| りに認証が必要です  |                                       |
|------------|---------------------------------------|
|            | ● 選択                                  |
| 沢画面をスキップする | リセット                                  |
|            |                                       |
|            |                                       |
|            |                                       |
|            |                                       |
| めに認証が必要です  | ② 「選択」をクリック                           |
|            | ↓ 選択                                  |
|            | リセット                                  |
| 沢画面をスキップする |                                       |
|            | R画面をスキップする<br>めに認証が必要です<br>択画面をスキップする |

図2 所属機関の選択

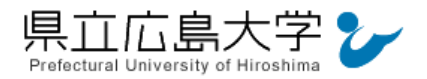

### 3 学認へのログイン

県立広島大学の学認へのログイン画面が表示されますので、学内のユーザアカウント及びパ スワードを入力し、ログインします。

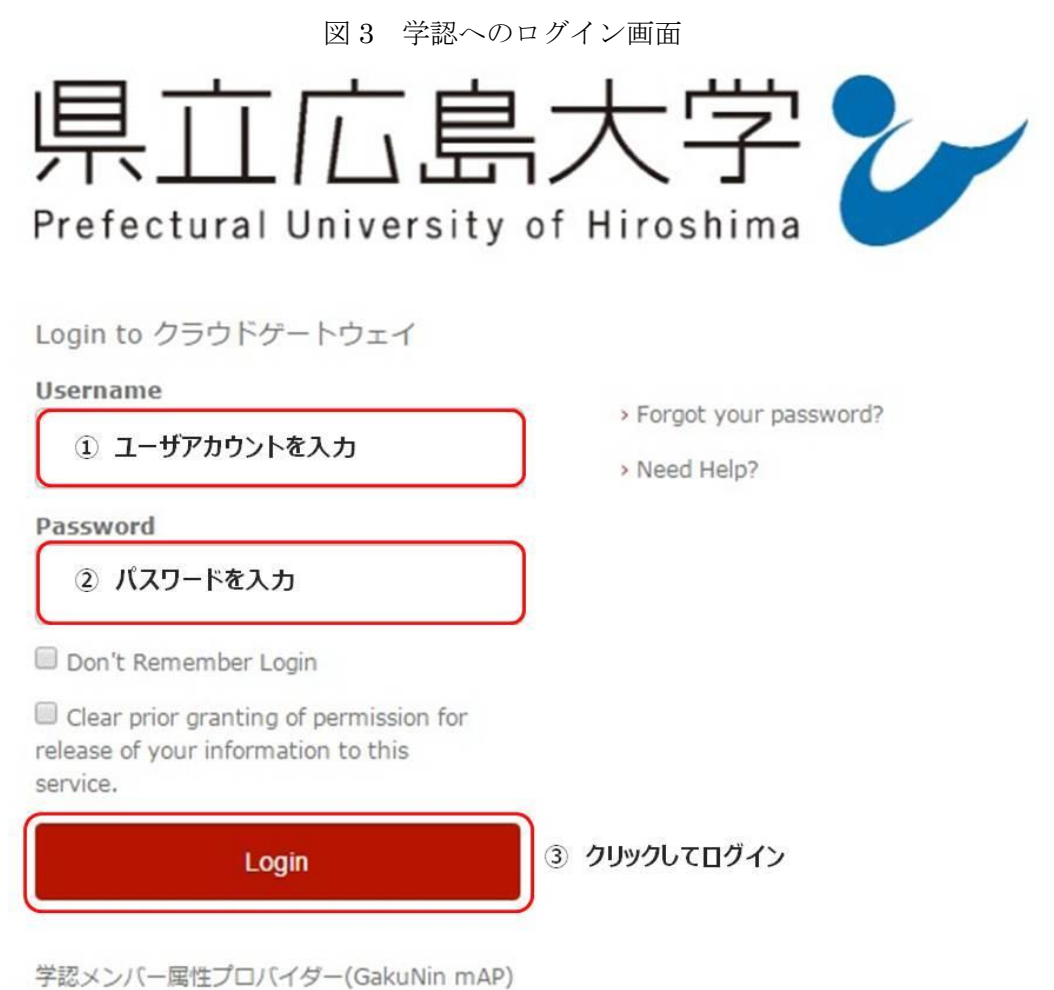

のグループ管理インターフェース

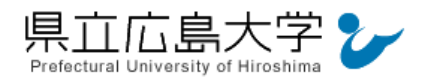

## 4 サービスへの認証情報提供の承認

学認へのログインが成功すると, Maruzen eBook Library に提供される認証情報が表示され ますので, 画面最下部の「Accept」をクリックしてください。

なお、画面下半分に提供される情報を委ねておく期間を選択する項目がありますが、そのま まで構いません。通常、「情報が変わったときのみこの画面を表示して確認」するよう設定され ています。

図4 認証情報提供の承認要求画面

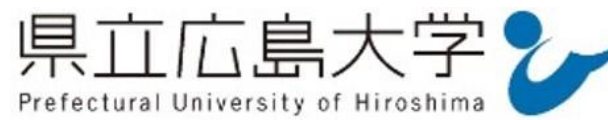

You are about to access the service: Maruzen eBook Library of 丸善雄松堂株式会社

Description as provided by this service: 学術図書の電子書籍閲覧プラットフォーム

# **Information to be Provided to Service**

organizationName

Prefectural University of Hiroshima

The information above would be shared with the service if you proceed. Do you agree to release this information to the service every time you access it?

| Select an information release consent duration:                                                                     |
|----------------------------------------------------------------------------------------------------|
| Ask me again at next login                                                                                          |
| <ul> <li>I agree to send my information this time.</li> </ul>                                                       |
| ◎ Ask me again if information changes 情報が変わったときのみこの画面を表示して確認                                                        |
| <ul> <li>I agree that the same information will be sent automatically to this service in the<br/>future.</li> </ul> |
| Do not ask me again                                                                                                 |
| <ul> <li>I agree that all of my information will be released to any service.</li> </ul>                             |
| This setting can be revoked at any time with the checkbox on the login page.                                        |
|                                                                                                    |

Accept クリックして承認

Reject

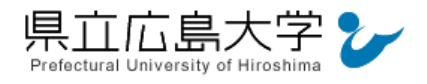

## 5 ポータルサイトの表示

認証が完了すると, Maruzen eBook Library のポータルサイトが起動し, 表示画面右上に「公立大学法人県立広島大学」と表示されます。

| CBook<br>Library Maruzen | eBook Libraryは、学術書籍に特化した機関向け電子書籍配信サービスです。                                                                                                    | た人県立広島大学<br>ログオフ |
|--------------------------|----------------------------------------------------------------------------------------------------|------------------|
| > お知らせ<br>新機能リリースのご案内    |                                                                                                    |                  |
| あなたの閲覧履歴                 | ● すべてのタイトルから検索 (構築契約しているタイトルから検索 (構築契約タイトルー覧)                                                                                                    | T上介述 (日本) * 前幕   |
| 閲覧履歴はありません。              | 「「「「「「」」「「」」「「」」「「」」「「」」「「」」「」」「「」」「」」「                                                                                                    | 五十首间(并间)         |
|                          | ◆ 総記                                                                                                    |                  |
|                          | <ul> <li>2017年日本はこうなる</li> <li>出版営業ハンドブック 沈打2版 (本の未来を考える=出版メディアパル 東振場)</li> <li>やってみよう図書館での医療・健康情報サービス 第3版</li> <li>南方脈植生誕150年 (書切呈 = Bibliology 10)</li> <li>図書館を変える!ーウェブスケールディスカパリー入門ー (ジャパンナレッジライブラリアンシリーズ)</li> <li>社会的合意形成のプロジェクトマネジメント</li> <li>メタデータとウェブサービス (わかる)回書館情報学シリーズ 第3堂)</li> <li>地方自治と図書館 - 「知の地域づくり」を地域再生の切りれに一</li> <li>批判さる/批判されるジャーナリズム</li> <li>著作権法詳説 - 判例で読む14覧 - 第10版</li> </ul> |                  |
|                          |                                                                                                    | ▶すべて表示           |
|                          | ▲ 人文科学                                                                                                    |                  |
|                          | <ul> <li><u>別島を預ける平安武士 一九州・京都・東国一(歴史文化ライブラリー 446)</u></li> <li>+体件とは何か?</li> </ul>                                                                                                    |                  |
|                          |                                                                                                    | 認証完了             |

図5 ポータルサイトの表示画面